## **Dashboard Tile: Geotagged Photos Map**

ast Modified on 04/04/2024 12:45 pm EDT

The **Geotagged Photos Map** tile allows you to display a map of photos on a dashboard. Interact with the map by:

- Clicking on a location or administrative division to see thumbnails of one or more photos associated with that place.
- Using the left/right arrows to scroll through multiple photos in a given place.
- Hovering over the photo to see its caption.
- Clicking on the photo to see a larger version, to see complete details for the photo, or to download a full
  resolution image.

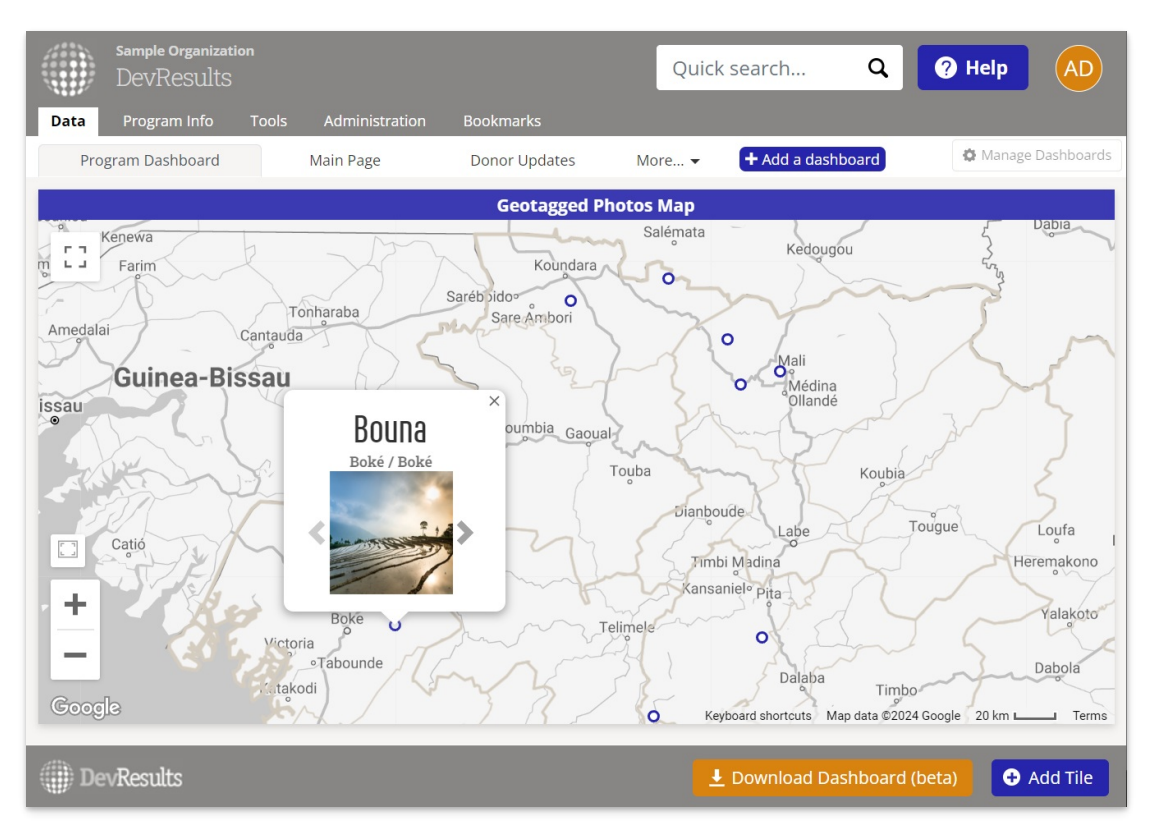

To create this tile, first ensure that the **photos** you'd like to include on the dashboard are linked to locations.

| Sample Organization<br>DevResults | n                                                                                     | Quick search Q Pelp (AD)                |
|-----------------------------------|---------------------------------------------------------------------------------------|-----------------------------------------|
| Data Program Info                 | Tools Administration Bookmarks                                                        |                                         |
| Home + Taols + Photos             |                                                                                       |                                         |
| Photo                             |                                                                                       |                                         |
| Description                       |                                                                                       | Photo                                   |
| Caption                           | Irrigation of terraced farm                                                           |                                         |
| ALT text                          | /                                                                                     | 7 1 1                                   |
| Dhate modifi                      |                                                                                       |                                         |
| Photo credit                      | Isabelle Mbagbouee                                                                    |                                         |
| Date                              | 2 Aug 2022                                                                            | Open full size invigation into (362 Kb) |
| Tags                              | Agriculture     Add a tag.                                                            | u open un sue, in right on gleg (202 N) |
| Location                          | Bouna (Boké, Boké)                                                                    |                                         |
| Geographic Location               | Bourna (Kouroussa, Konkan)<br>Bournan (Kouroussa, Konkan)<br>Bournaougob (Mail, Labé) |                                         |
| <b>F 1</b>                        | Boundaya (Mamou)<br>Boundala (Faranah, Faranah)                                       |                                         |
| 11                                | Boundiah (Kouroussa, Kankah)<br>Boundou (Kissidougou, Faranah)                        |                                         |
|                                   | Boundoukoura (Mail, Labe)<br>Boundoulingué (Boké, Boké)                               |                                         |
| +                                 | Bounouma (Nzérékoré, Nzérékoré)<br>Bounta (Koundara, Boké)                            |                                         |
| -                                 | Conakry                                                                               |                                         |
| DevResults                        |                                                                                       | The Delete this photo                   |

Then, on your dashboard, click Add Tile select the Geotagged Photos Map tile.

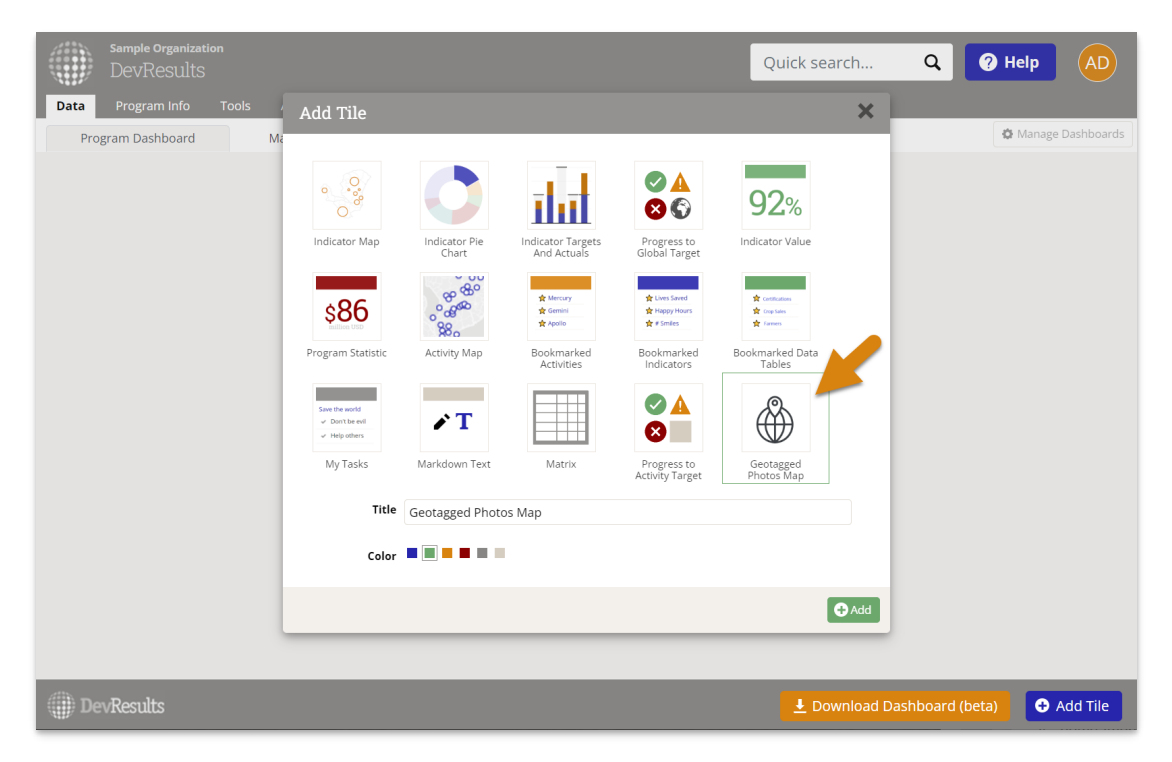

To configure the tile, click on the gear icon in the top left of the tile to open the configuration panel.

- In the **display** section, choose which administrative division level is used to group the photos, the map style, and add desired overlays.
- In the **filter** section, select which activities' photos are included and for what geographic areas.

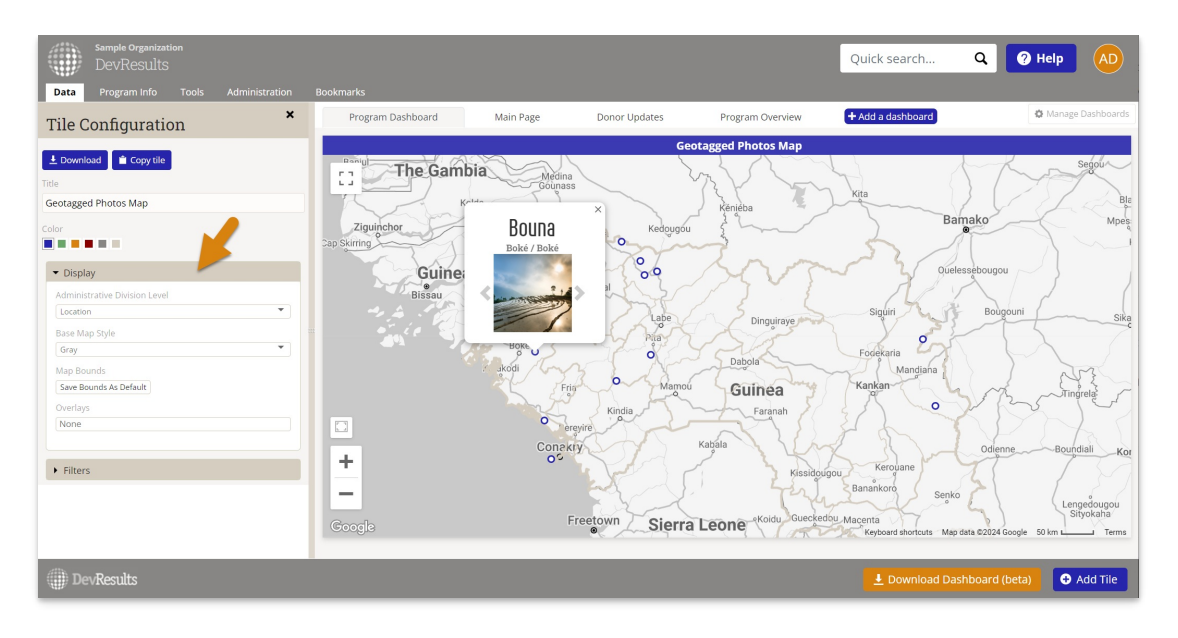

Close the configuration panel and resize the tile as desired.

Didn't answer your question? Please email us athelp@devresults.com.

## **Related Articles**